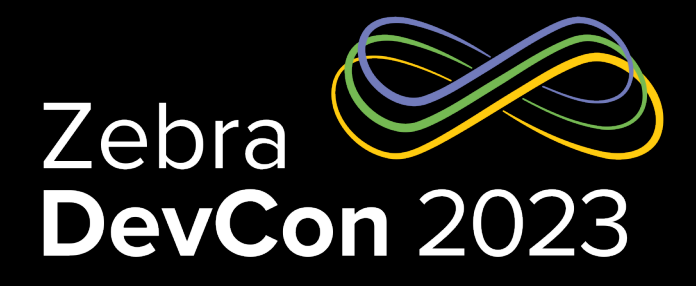

## ्रींग**, ZEBRA**

## Spatial Computing = AR + ML Your New Super Power

Dave Koch

EMC Director Emerging Technology

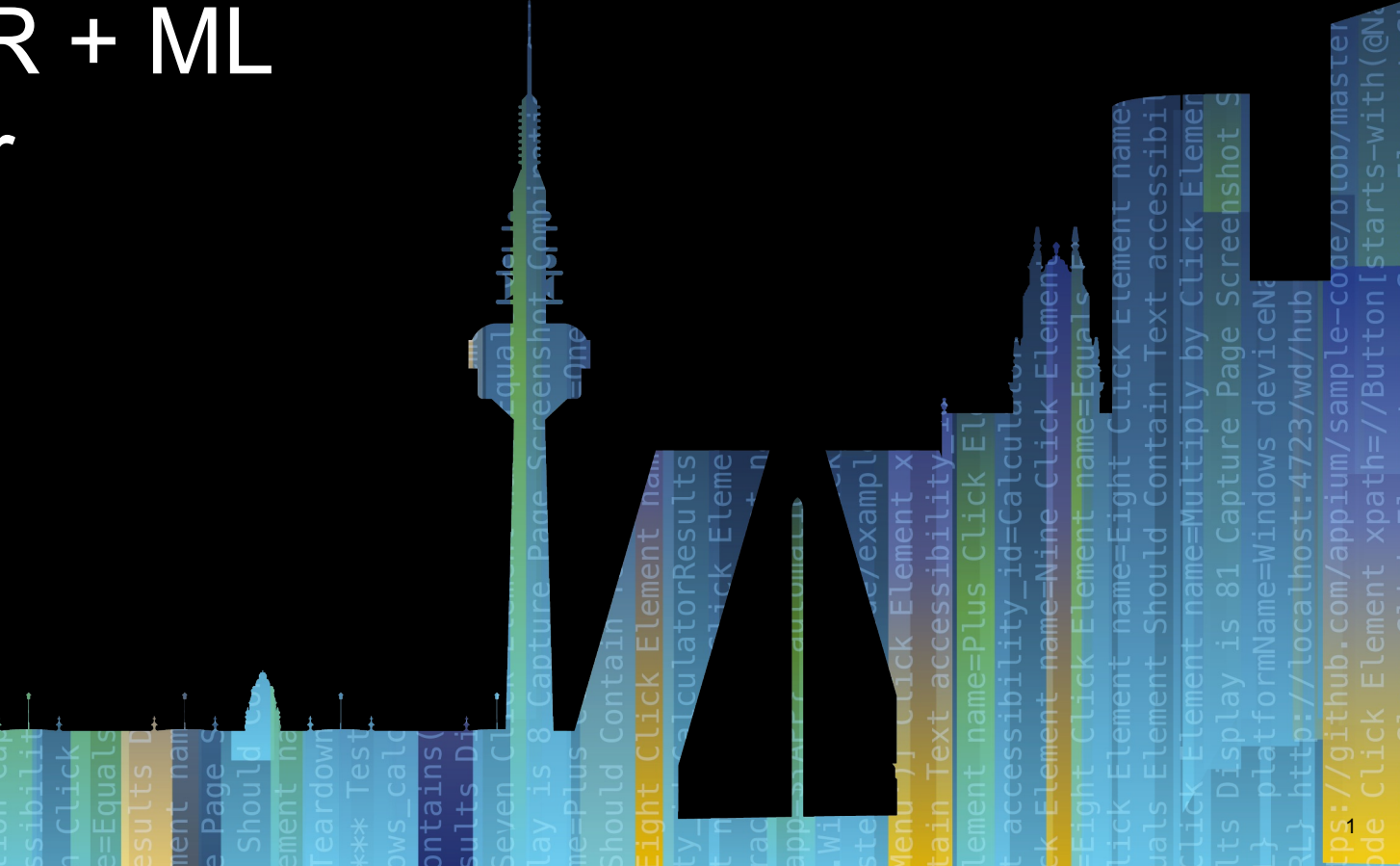

## Spatial Computing = ML + AR

Recent innovations enable breakthrough applications

- 24 Products in Zebra's EMC portfolio are ARCore certified
- Spatial Computing makes the mobile device spatially aware and every function it performs
- Zebra's breakthrough retail product recognition stack
- Leveraging high-performance Qualcomm Al accelerators on chip

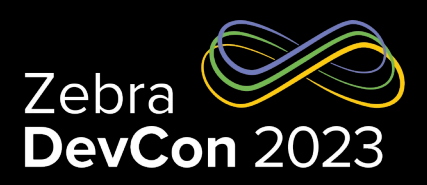

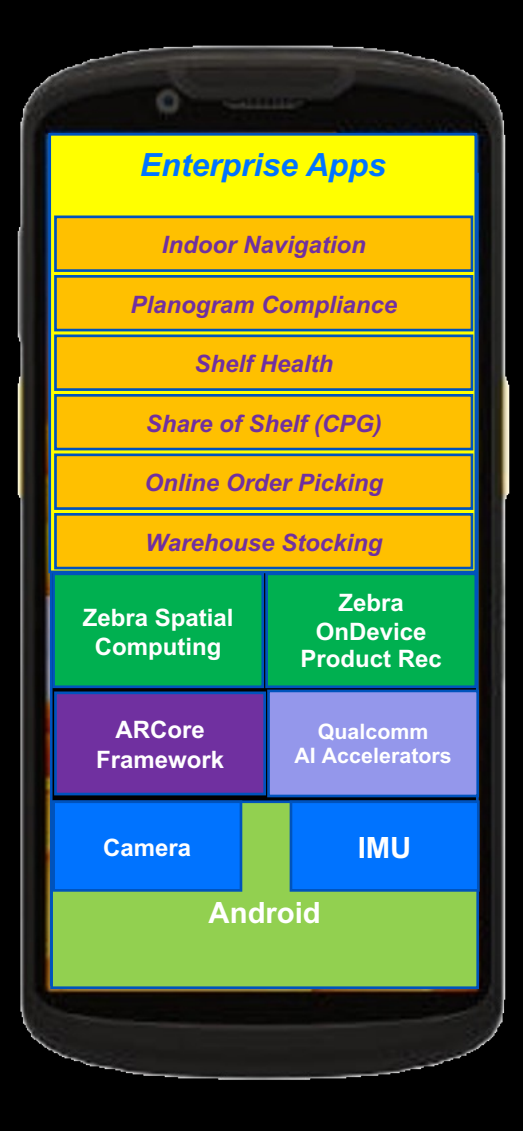

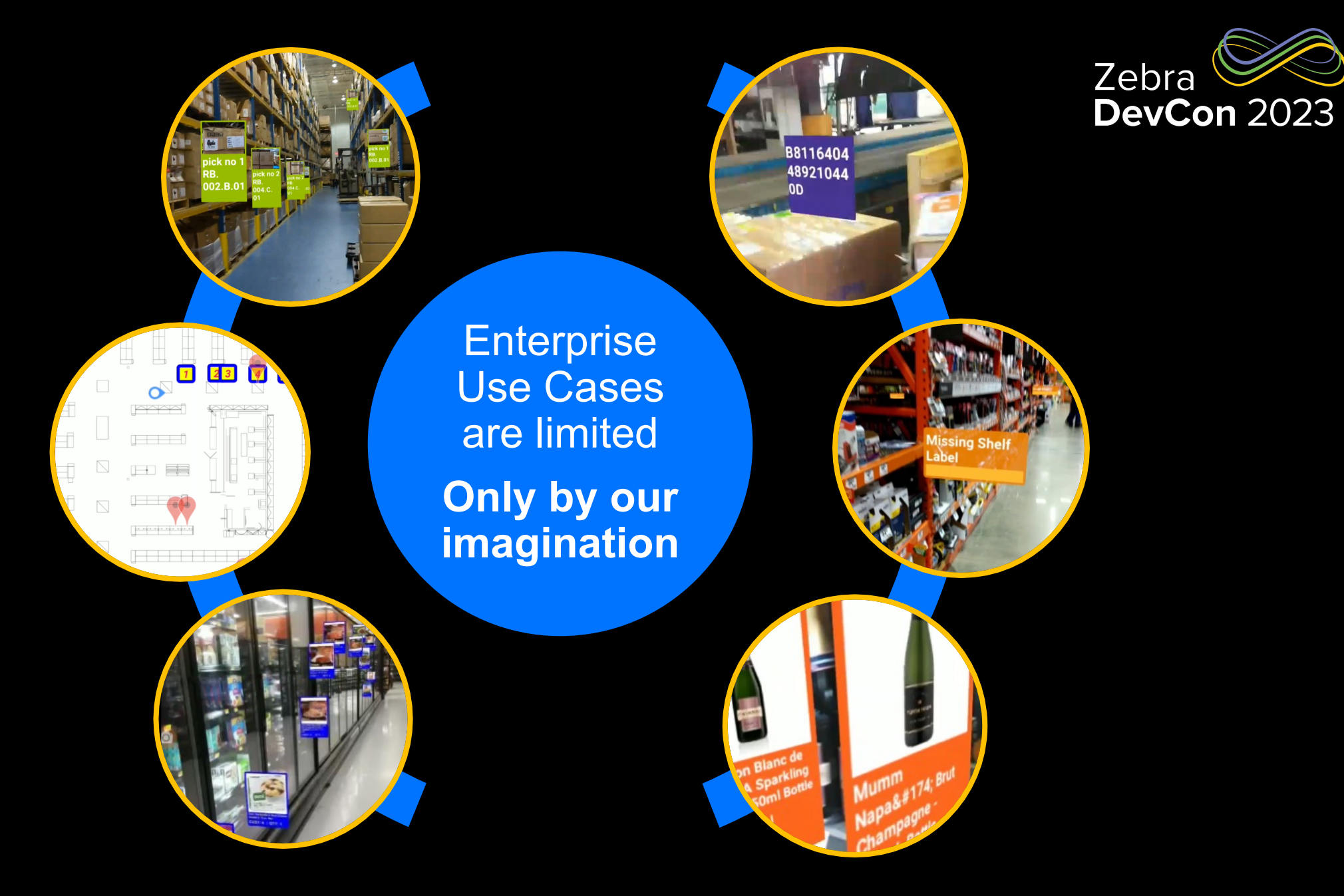

#### Your App on top of ARCore API Overview

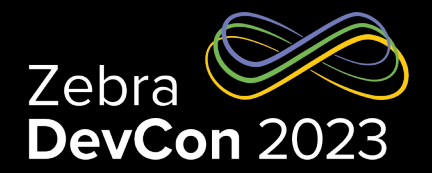

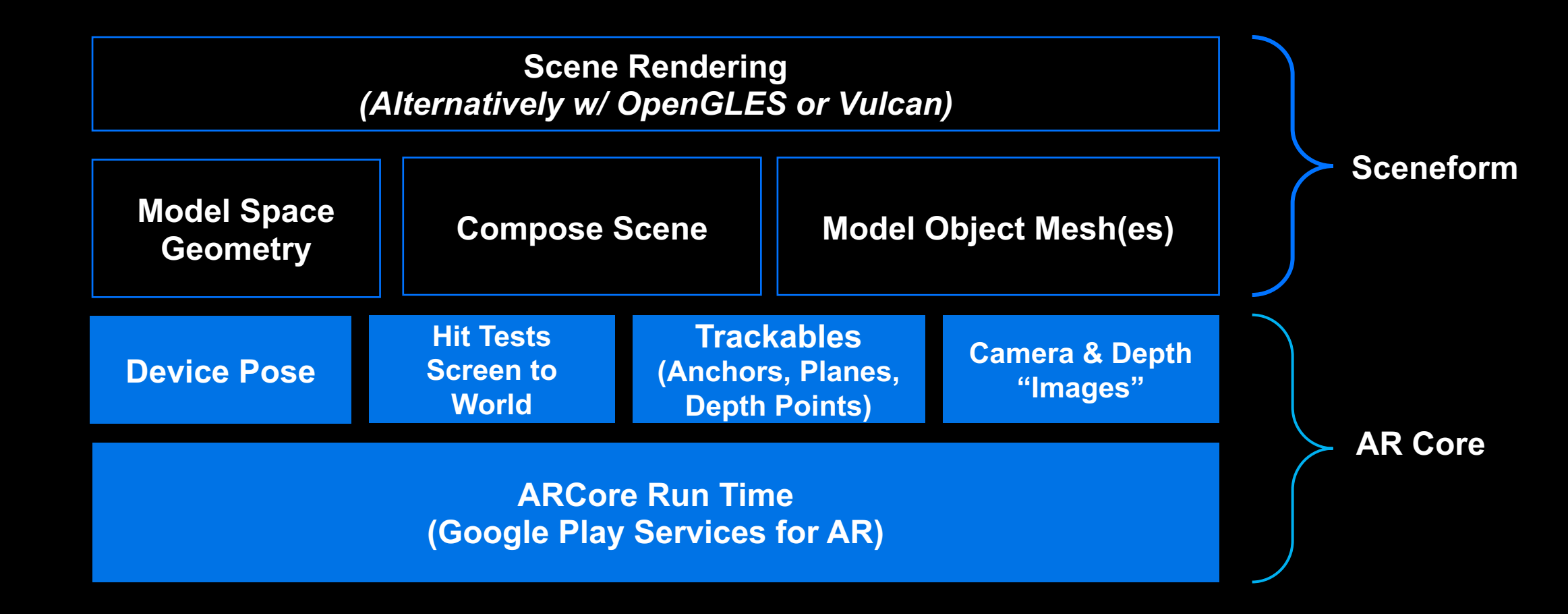

### Get Started w/ AR Banner Placement Sample Code

#### Banner Placement w/ User Tap

override fun onViewCreated(view: View, savedInstanceState: Bundle?) {
 arSceneView = binding.sceneformArSceneView
 arSceneView.setOnTouchListener { \_, event ->
 if (event.action == MotionEvent.ACTION\_UP) {
 arSceneView.arFrame?.hitTest(event)
 ?.minByOrNull { it.distance }
 ?.addNode(scene)
 ?.addBanner(context, text = "Hello \n DevCon2023", fontSize = 20) }}

fun HitResult.addNode(scene: Scene): Node {

val node = Node()
node.worldPosition = createAnchor().position()
val plane = trackable as Plane
node.setLookDirection(plane.centerPose.yAxis.toVector3().negated())
return node }

fun Node.addBanner(context: Context, image: Bitmap?, text: String?, fontSize: Int){
 ViewRenderable.builder()
 .setView(context, R.layout.banner\_viewrenderable\_layout).build()
 .thenAccept { renderable ->
 renderable.view.findViewById<TextView>(R.id.banner\_line\_1).apply {
 setText(text)
 textSize = fontSize.toFloat()}
 image?.apply {
 renderable.view.findViewById<ImageView>(R.id.odp\_image).apply {
 setImageBitmap(image) }}
 this.renderable = renderable }}

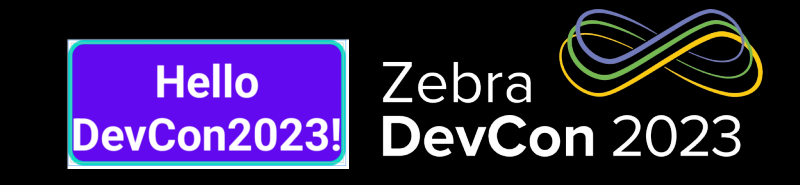

#### Banner Placement w/ Scanner

```
fun createDataWedgeProfile(context: Context, barcodeReceiver: BroadcastReceiver) {
  val configBundle = Bundle()
  val bConfig = Bundle()
  val bParams = Bundle()
  val bundleApp1 = Bundle()
  val appName = context.packageName
  bParams.putString("scanner_selection", "auto")
```

filter.addAction(*Activity\_Intent\_Filter*) filter.addAction(*NOTIFICATION\_ACTION*) context.registerReceiver(barcodeReceiver, filter)

```
private val barcodeReceiver = object : BroadcastReceiver() {
    override fun onReceive(context: Context?, intent: Intent?) {
    val action = intent?.action
    if (action == Activity_Intent_Filter) {
        val decoded = Intent.getStringExtra(Intent_Key_Data) ?: "none"
        sharedViewModel.setBarcode(decoded)
    }}}
```

val scannerDirection = *camera.up* //scanner 90 degrees rotated from camera

- val scannerPosition = camera.worldPosition.add(Vector3(-0.034f, 0f, 0f)) //scanner offset
- val scannerRay = Ray(scannerPosition, scannerDirection)

scannerRay.hitResult(arSceneView) //hit test against the scene vert plane
 ?.minByOrNull { it.distance }
 ?.addNode(scene)
 ?.addBanner(context, text = \$decoded, fontSize = 20)

#### Let run the sample app! Hello DevCon2023

- A simple app that places banners on vertical surfaces
- Illustrates
  - Configuring ARCore and Sceneform
  - Create Banner Renderable
  - Create a Child Banner
  - Rotation of Banner
  - Raycast barcode scans, visualized as Banners

Sample code will be made available upon request

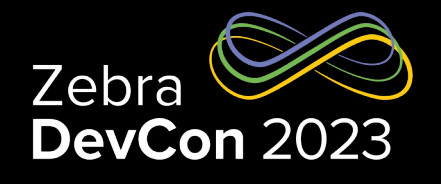

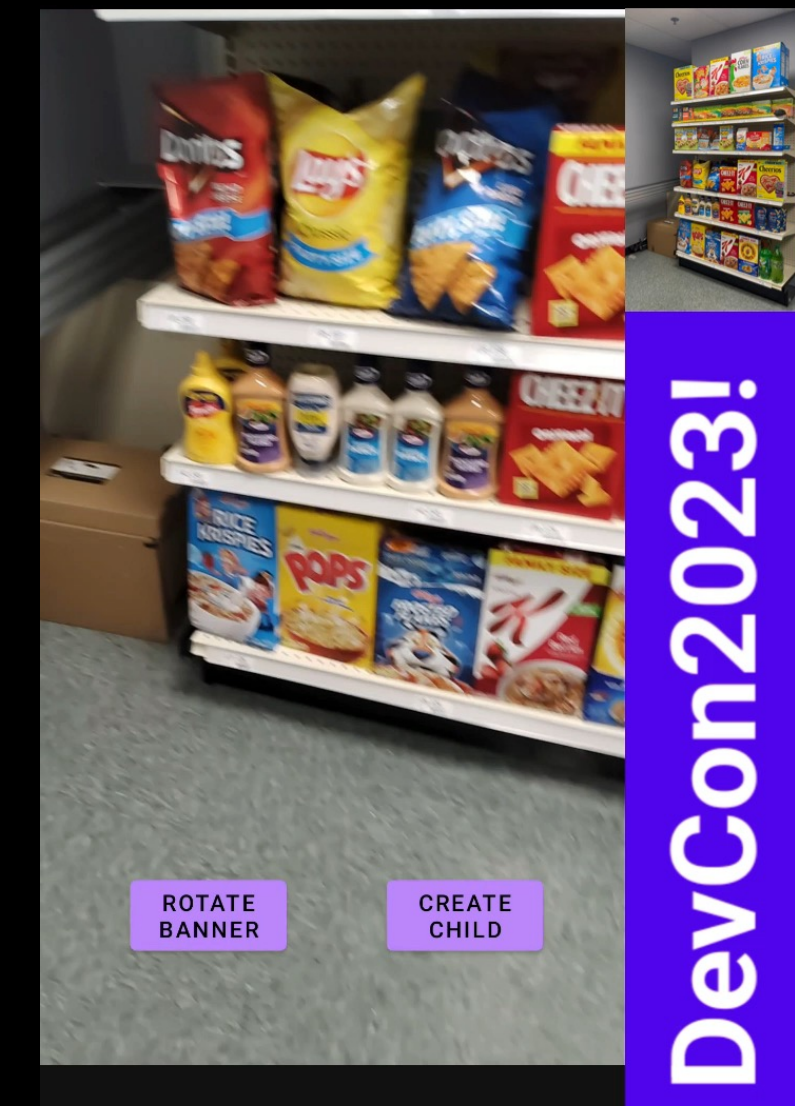

### **Retail Use Cases**

#### To level set...

#### Planogram

 Placement of shelf labels by UPC, Name, Price, section, shelf, XY location, vertical and horizontal facings, slot capacity, product width, height, depth...

#### Realogram

- Placement of the shelf labels on each section AS placed

#### Planogram Compliance

- Are Shelf Labels placed correctly per Planogram schematic
- Are Products are placed correctly corresponding to the Realogram?

#### • Shelf Health

- Out of Stock
- Share of Shelf (for CPG)
- Inventory Level (vs slot capacity)
- Online Order Picking
  - Support Picking apps
  - Indoor nav/wayfinding

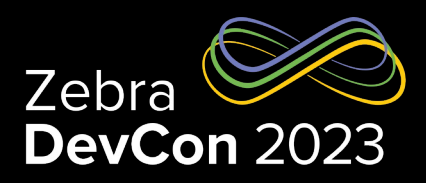

#### Planogram Example

"locationId": 1,
"upc": "000000046190",
"gtin14": "000000000046190",

"itemDesc": "TURNIP 24CT DSD",
"catgDesc": "BULK VEGETABLES",
"price": 0.98,
"horizontalFacings": 1,
"verticalFacings": 1,
"capacity": 4,

"productHeight": 10,
"productWidth": 6,
"productDepth": 2,
"pluNumber": 46190,
"name": "Turnip Greens",

"itemId": "189452883", "on hand\_qty": 0, "xCoord": 32,

#### "yCoord": 46.5

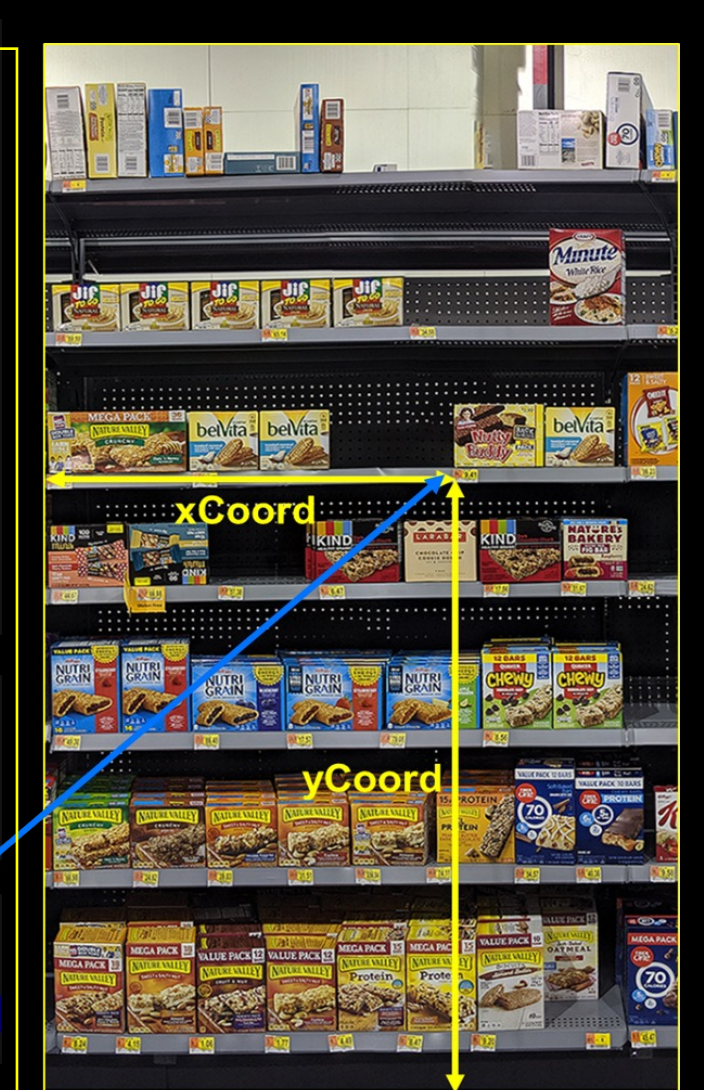

## Planogram – Realogram – Compliance – Shelf Health – Order Pick

Enabled by On Device Product ID + Spatial Computing

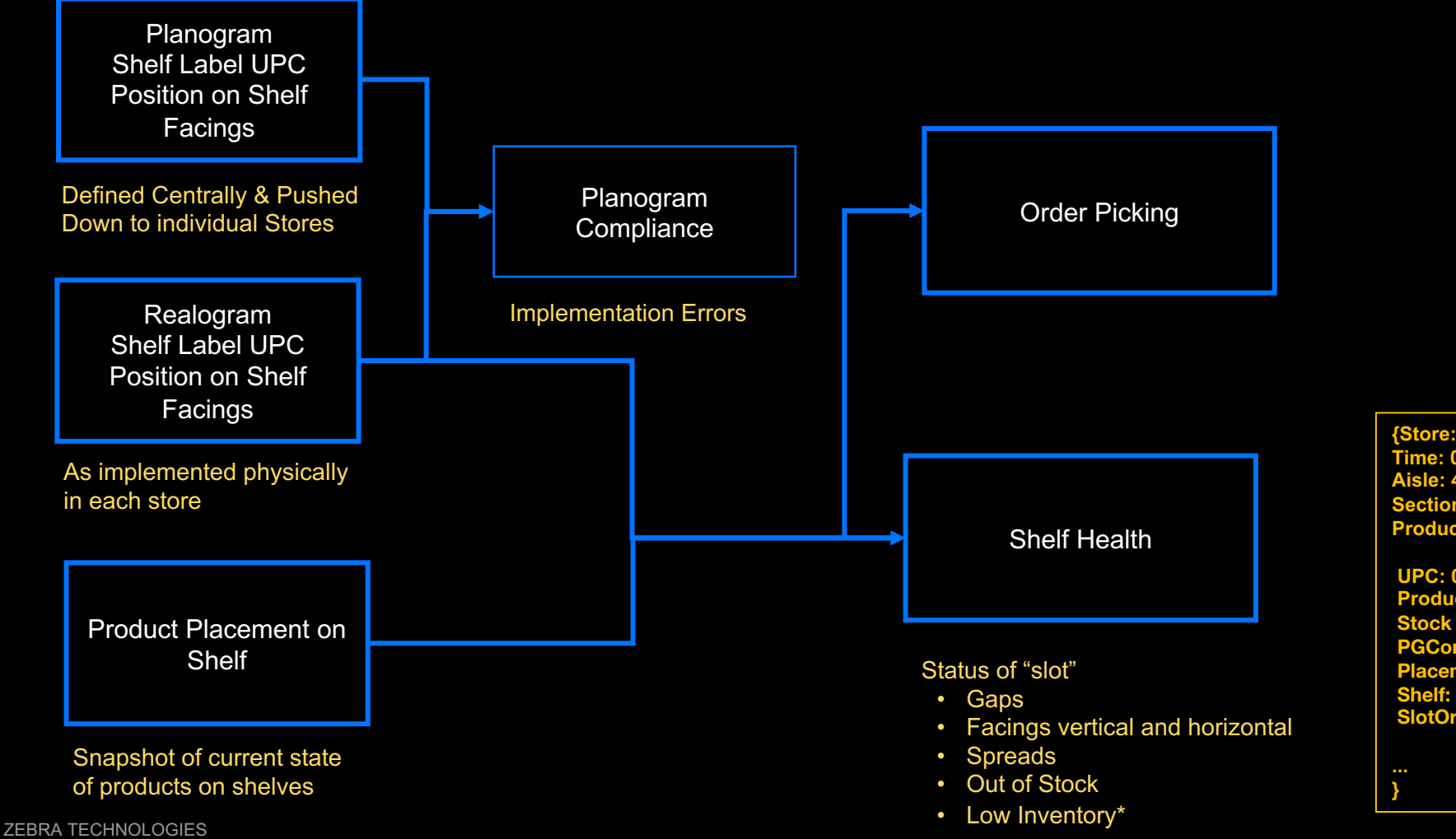

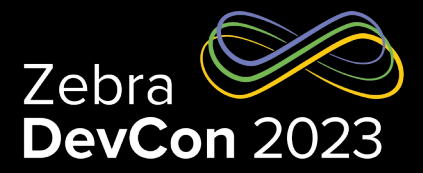

{Store: 4480 Time: 012/02/2022 12:30PM Aisle: 4 Section: 12 Products:

UPC: 041789007019 Product: Maruchan Yakisoba Japanese Chicken Noodles 4 Oz. Stock Level: Medium PGCompliance: Good PlacementCompliance: "Facing Gap" Shelf: 3 SlotOrder: 5

## **Realogram Generation**

#### Why and How

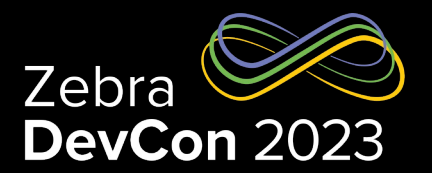

#### • Why?

- Verifying compliance against the Planogram Schematic
- Replaces Planogram for Retailers who don't deploy top-down planogram schematic for each store
- Feeds store picking solutions to guide pickers to the products on shelf.
- How Done Today?
  - Manual scanning of barcodes with an app
    - Enter section and shelf number
    - Scan each barcode in sequence
    - Time consuming and error prone
    - Does NOT provide true XY coordinates just the shelf number and sequence
    - Does NOT verify facings (horizontal and vertical)
    - Only done once per store on setup
  - Many retailers just assume correct label placement per planogram schematic
    - Unless discovered otherwise while picking or stocking

#### Multiple Shelf Label Recognition for Realogram Shelf Label Realogram

## Shelf Label Realogram

#### **On Device Product Recognition**

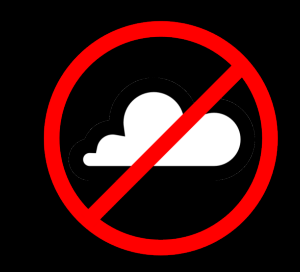

## **OnDevice Product Recognition**

#### **Realtime Shelf Health**

## **Realtime Shelf Health**

## On Line Order Picking in Store

Putting it all together!

- Start with Planogram (if available)
- Create Instant Realogram (1 minute per section)
- Compare Planogram with Realogram for compliance
- Periodic cycle counting update Realogram
- Current inventory aware database of every shelf label "content"
- Feed any location aware picking app with the up-to-date location
- Like so...

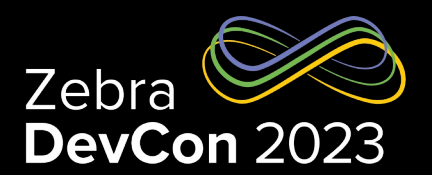

## Order Picking and Store Navigation

**Online Order Picking** 

# **OnLine Order Picking**

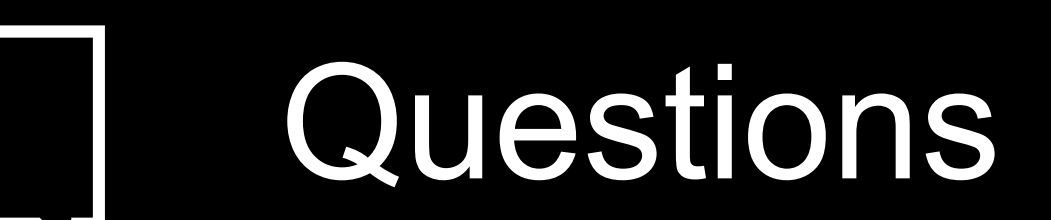

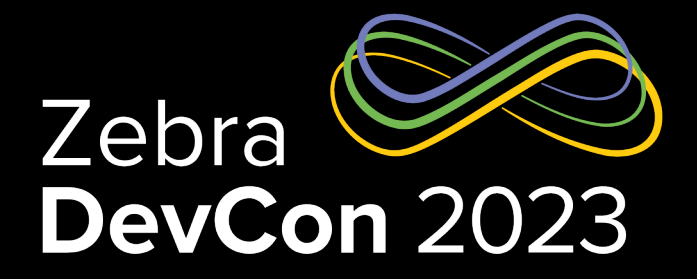

## Thank You

ZEBRA and the stylized Zebra head are trademarks of Zebra Technologies Corp., registered in many jurisdictions worldwide.All other trademarks are the property of their respective owners. ©2023 Zebra Technologies Corp. and/or its affiliates. All rights reserved.

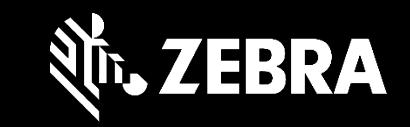